## Installationsanleitung von MatLab auf Home-PC

1.) MATLAB herunterladen (Sie benötigen Ihr ITMZ-Login)

https://softwareservice.uni-rostock.de/swverteilung.php?id=fae76c2d40dc27a75aeed10589240ae8 (16-GB-Datei, kann mehrere Stunden dauern)

2.) ISO-Image von der Festplatte mounten oder auf DVD brennen

3.) MATLAB-Installationsdatei ausführen (Windows: setup.exe, Linux: install, Mac: InstallforMacOSX)

4.) Die Installationsmethode "Use a File Installation Key" wählen

Erfragen sie den "Installation Key" beim BiTS-Team

5.) Einen Textdatei "license.dat" erstellen mit den Zeilen

SERVER lic2015.uni-rostock.de 44A8420CBC03 1766 USE\_SERVER

6.) Die Frage nach der Lizenzdatei mit dem vollständigen Pfad und Namen der eben erstellten Datei beantworten.

7.) Die benötigte Toolboxen auswählen (Der Lizenzmanager wird bei der Client-Installation nicht gebraucht)

8.) Um MATLAB außerhalb des Uni-Netzwerkes zu nutzen benötigen Sie eine VPN-Verbindung zum Netzwerk der Universität Installieren Sie den Cisco AnyConnect Client (https://www.itmz.uni-rostock.de/onlinedienste/uninetz-zugang/vpn/), und verbinden Sie den Rechner mit vpn.uni-rostock.de

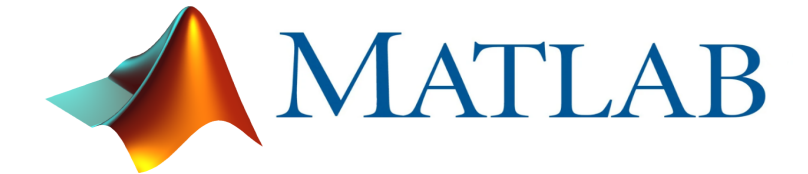